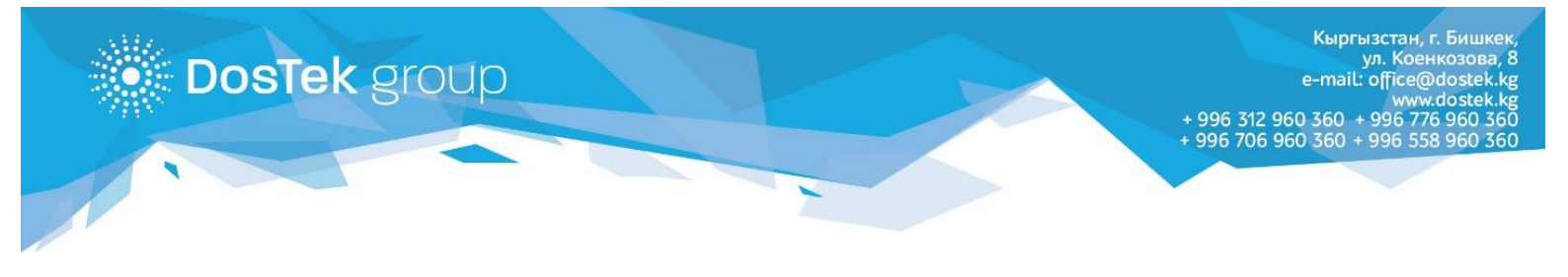

## Нөлдүк отчетторду автоматтык түрдө жөнөтүү кызматын кошуу боюнча КОЛДОНМО

СОчИ системасынын ар бир колдонуучусу "Нөлдүк отчетторду автоматтык түрдө жөнөтүү" кызматына 1 айдан чексиз мөөнөткө өз алдынча кошула алат. Кызматты кошуу үчүн СОчИ системасында төмөнкү иш аракеттерди жасоо керек:

1. "Опции" бөлүмүн ачып, "Автоматическая отправка нулевых отчетов" кызматынын аталышын багыттооч менен басыңыз.

| ← → С ≧ https://sochi.dostek.kg/options |                                                   | හි <b>සැ ඉ ≡</b><br>» 🗅 Другие закладки                  |  |  |  |  |  |
|-----------------------------------------|---------------------------------------------------|----------------------------------------------------------|--|--|--|--|--|
| СОЧИ СИСТЕМА ОТЧЕТНС                    | сти                                               | ОсОО "Тест"<br>3068 сом ЭЦП до 03.06.2016 17:02:46 Выйти |  |  |  |  |  |
| \star новості                           | и 🗈 отчетность 💄 личный кабинет                   | ОПЦИИ                                                    |  |  |  |  |  |
| Опции                                   |                                                   |                                                          |  |  |  |  |  |
|                                         | Услуга автоматической отправки нулевых<br>отчетов | $\triangleleft$                                          |  |  |  |  |  |
|                                         |                                                   |                                                          |  |  |  |  |  |

2. "Информация" бөлүгүнөн кызмат тууралуу маалымат менен таанышыңыз.

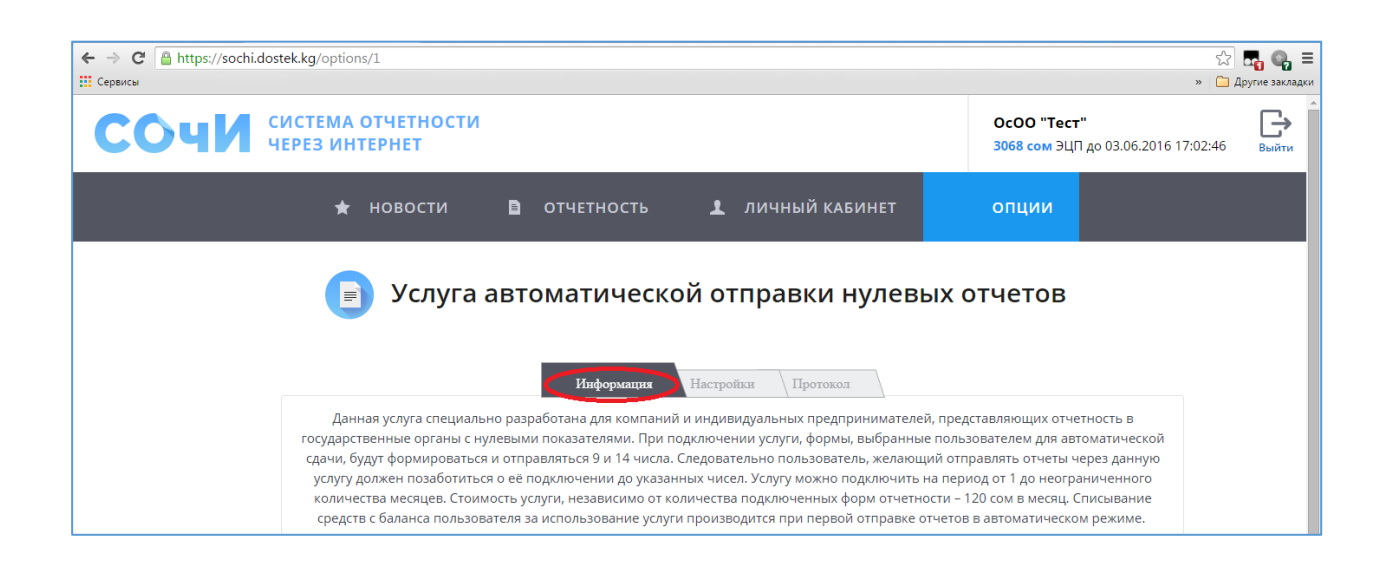

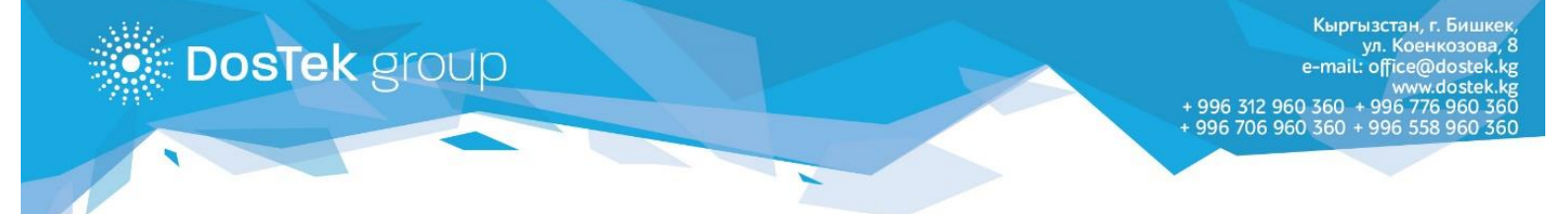

3. "Настройки" бөлүгүндө кызматка кошо турган отчетту беттин төмөн жагындагы "Добавить" быскычын басуу аркылуу кошуңуз. Ачылган терезеден отчет жөнөтүлө турган мамлекеттик органды, отчеттук форманы жана отчет тапшырылуучу районду тандаңыз.

| Форма         |                                |             | Район | Дейсти |
|---------------|--------------------------------|-------------|-------|--------|
| Форма 1       | высерите государственный орган | ахования    |       | Удалит |
| Форма STI-080 | ГНС •<br>Форма STI-107 •<br>С  | 1<br>1      | 002   | Удалит |
| Форма STI-017 | Сохознить                      | ного налога | 997   | Удалит |
| Форма №1 - Т  | Сохранитв                      |             |       | Удалит |

4. Кызматты өчүрүүнү беттин жогору жагындагы "Отключить" баскычын же ар бир кошулган отчеттун тушунда жайгашкан "Удалить" баскычын басуу аркылуу аркарса болот. Ушундай жол менен каалаган отчетуңузду бирден кызматка кошуп же кызматтан чыгарууну аткарсаңыз болот.

| ← → С 🆀 https://sochi.dostek.kg/ор             | otions/1                  |                                                                                               |       |           | 역 ☆ 🚮 📭 =<br>» 🗀 Другие закладки |  |  |
|------------------------------------------------|---------------------------|-----------------------------------------------------------------------------------------------|-------|-----------|----------------------------------|--|--|
|                                                | 🖈 новості                 | і 🗈 отчетность 上 личный кабинет                                                               | опции |           |                                  |  |  |
| Услуга автоматической отправки нулевых отчетов |                           |                                                                                               |       |           |                                  |  |  |
|                                                |                           | Информация (Настройки) Протокол                                                               |       |           |                                  |  |  |
|                                                |                           | Отключить                                                                                     |       |           |                                  |  |  |
|                                                | Форма                     | Описание                                                                                      | Район | Дейстие   |                                  |  |  |
|                                                | Форма 1                   | Расчетная ведомость по средствам государственного социального страхования<br>(ежемесячная)    |       | Удалить ┥ | ⇔                                |  |  |
|                                                | Форма STI-080             | Отчет по подоходному налогу, удерживаемому налоговым агентом                                  | 002   | Удалить   |                                  |  |  |
|                                                | Форма STI-017             | Информация о суммах выплаченных доходов и удержанного подоходного налога<br>налоговым агентом | 997   | Удалить   |                                  |  |  |
|                                                | Форма №1 - Т              | Отчет по труду (почтовая – месячная)                                                          |       | Удалить   |                                  |  |  |
|                                                | Форма №1 - ФҲД -<br>МИКРО | Об основных показателях деятельности малого преприятия                                        |       | Удалить   |                                  |  |  |
|                                                |                           | добавить                                                                                      |       |           |                                  |  |  |

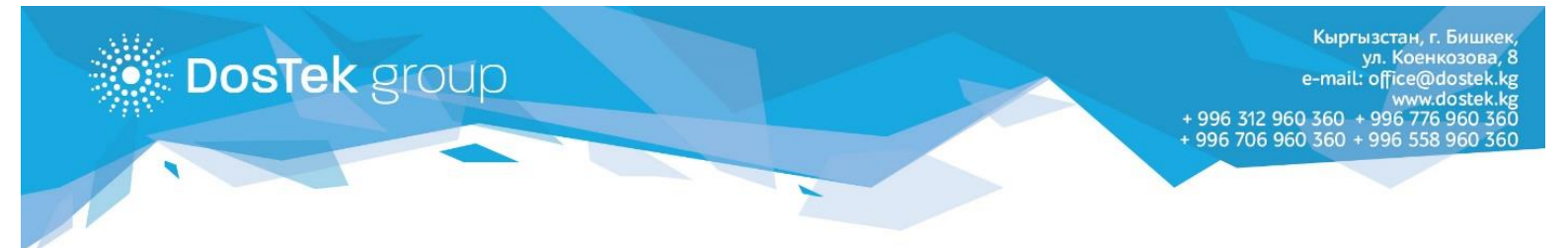

## 5. "Протокол" бөлүгүндө автоматтык түрдө жөнөтүлгөн отчеттордун статитикасын көрсөңүз болот.

| ← → C A https://sochi.dostek.kg/options/1 Q ☆ □   III Cepence * □ Друге закладки |                                                          |  |  |  |  |  |  |  |
|----------------------------------------------------------------------------------|----------------------------------------------------------|--|--|--|--|--|--|--|
| СОЧИ система отчетности через интернет                                           | ОсОО "Тест"<br>3068 сом ЭЦП до 03.06.2016 17:02:46 Выйти |  |  |  |  |  |  |  |
| 🖈 новости 🗈 отчетность 🗜 личный кабинет опци                                     | и                                                        |  |  |  |  |  |  |  |
| Услуга автоматической отправки нулевых отчетов                                   |                                                          |  |  |  |  |  |  |  |
| Информация Настройки Протокол                                                    |                                                          |  |  |  |  |  |  |  |

Бир айдын ичинде кызматка кошулган отчеттор, тапшырылуу мөөнөтүнө жараша, 9да, 14дө жана 20да автоматтык түрдө тийиштүү мамалекеттик органга жөнөтүлөт.

Кызматтын айлык баасы – 120 сом. Отчеттор автоматтык режимде айдын ичинде биринчи жолу жөнөтүлүүсүндө кызматтын төлөмү баланстан алынат. Төлөмдөн тышкары, ар бир кошулган отчеттук форманын баасы жана ЭКТны булутта сактоо төлөмү алынат (булутта сактоо кызматын колдонууда).

Көңүл бурганыңыздарга рахмат!